चोन (O)0135-2676260 \$36E :0135-2676177 dilet (seeyapl-js-ua/a/nic.in

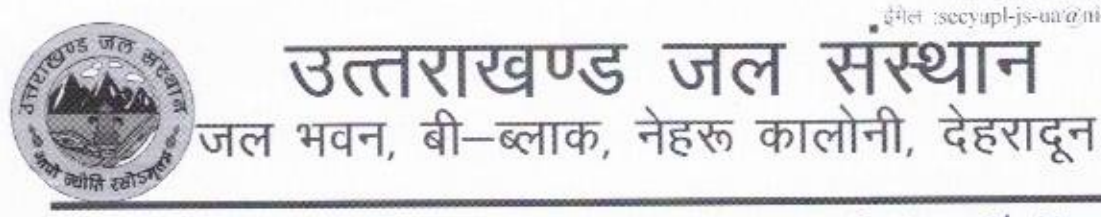

दिनांकः 05/06/2024 /Ease of Doing Business - 2 / 2024-25 पत्रांकः 1315 महत्वपूर्ण

उत्तराखण्ड जल संस्थान

समस्त अधिशासी अभियन्ता, उत्तराखण्ड जल संस्थान. 

जलकल अभियन्ता, उत्तराखण्ड जल संस्थान. विकासनगर / ऋषिकेश।

विषयः विभागीय बिलिंग पोर्टल पर Scheduled maintenance and repair की सूचना उपलब्ध कराने के सम्बन्ध में।

उपरोक्त विषयगत अवगत कराना है कि Ease of Doing Business कार्यक्रम के अन्तर्गत भारत सरकार द्वारा निर्धारित BRAP 2024 के सम्बन्ध में उद्योग विभाग द्वारा नामित कंसल्टेंट फर्म ERNST & Young LLP का ई—मेल दिनांक 06.05.2024 प्राप्त हैं, जिससे अवगत कराया गया है कि निम्न BRAP बिंदु पर विभाग द्वारा कार्यवाही कॉलम संख्या 4 के अनुसार की जानी है।

| Area                            | Sub-Area                   | Reform                                                                                                    | Actionable Point                            |  |  |
|---------------------------------|----------------------------|----------------------------------------------------------------------------------------------------|---------------------------------------------|--|--|
| 1 2                             |                            | 3                                                                                                    | 4                                           |  |  |
| Obtaining<br>Utility<br>Permits | Obtaining Water connection | Mandate Water Supply Authority to notify<br>customers of planned outages (maintenance<br>and repair) for next 1 month in advance | A URL need to be published on public domain |  |  |

तत्क्रम में अवगत करना है कि Scheduled maintenance and repair की सूचना की डाटा एंटी हेत अधिशासी अभियन्ताओं के लॉगईन पर वैबपेज तैयार किया है। यह सचना आमजन हेत वैबसाईट पर दृष्टव्य रहेगी।

अतः वैबपेज पर डाटा की एंट्री किये जाने हेतु SOP संलग्न करते हुए इस आंश्य के साथ पत्र प्रेषित किया जा रहा है कि कृपया उपरोक्तानुसार आवश्यक कार्यवाही करने का कष्ट करें।

संलग्नः उपरोक्तानुसार।

सचिव (अप्रैजल)

## पु.सं. एवं दिनांक तदैव।

प्रतिलिपिः निम्नलिखित को सादर सूचनार्थ प्रेषित।

- 1. मुख्य महाप्रबन्धक, उत्तराखण्ड जल संस्थान, देहरादून
- 2. निदेशक उद्योग, उद्योग विभाग, देहरादून
- 3. महाप्रबन्धक, उत्तराखण्ड जल संस्थान, पौड़ी / पिथौरागढ़ / नैनीताल / मुख्यालय, देहरादून ।
- सचिव (प्रशासन), उत्तराखण्ड जल संस्थान, देहरादून।
- वरिष्ठ लेखाधिकारी, उत्तराखण्ड जल संस्थान, देहरादून।
- समस्त अधीक्षण अभियन्ता, उत्तराखण्ड जल संस्थान, ......

STEP 1: Go to http://ujsbill.uk.gov.in/auth/main/login.aspx and Login with the EE credentials.

| Username           |    |
|--------------------|----|
| Password           |    |
| Enter Showing Text |    |
| ¥ ¥                | NA |
| Log                | In |

STEP 2: Click on Plumber and Maintainance Schedule>Maintainance and Repair Schedule Details

| Connection Approval                 | Enter Plumber                                      | Details                                   |              |           |             |            |                            |            |            |               |              |            |
|-------------------------------------|----------------------------------------------------|-------------------------------------------|--------------|-----------|-------------|------------|----------------------------|------------|------------|---------------|--------------|------------|
| Generate Consumer Code              | All Fields Marked (<br>Division                    | *) are Mandatory                          |              | E.E Pithu | wala        |            |                            |            |            |               |              |            |
| Industrial Connection               | Select Plumber (                                   | Categoty                                  | Ì            | Select    |             |            |                            |            | ✓ *        |               |              |            |
| Plumber and Maintenance Scheduled > | Enter Plumber E<br>Registered Plu<br>Maintonanco a | irm Name<br>mber Details<br>nd Popair Sci | bodulo Dot:  | aile      |             |            |                            |            | *          |               |              |            |
| Pending Connection Report           | Enter Firm Addr                                    | nu kepun Sci                              | reduie Dett  |           |             |            |                            |            |            |               |              |            |
| Print Work Order                    | Enter Phili Add                                    | 635                                       | ļ            |           |             |            |                            |            | /*         |               |              |            |
| Collection Reports                  | Enter Mobile No<br>Enter Alternate I               | )<br>Mobile No                            |              |           |             |            | ]                          |            |            |               |              |            |
| Demand Reports                      | Enter Landline N                                   | No                                        | ĺ            |           |             |            | ]                          |            |            |               |              |            |
| Other Reports                       | Enter Agreemen                                     | t No                                      | [            |           |             |            |                            |            | *          |               |              |            |
| Change Password                     | Enter Agreemen<br>Valid From                       | t Date                                    |              |           |             | (mn<br>(mn | 1/dd/yyyy)*<br>1/dd/yyyy)* |            |            |               |              |            |
| Logout                              | Valid Upto                                         |                                           | i            |           |             | (mn        | /dd/yyyy)*                 |            |            |               |              |            |
|                                     |                                                    |                                           |              |           |             | Sava       |                            |            |            |               |              |            |
|                                     | nid Category                                       | PlumberFirmNa                             | me ContactPe | rsonName  | FirmAddress | MobileNo   | AlternateNo                | LandlineNo | AgreementN | o AgreementDa | te ValidFrom | ValidUnto  |
|                                     | EDIT 1 Water                                       | Plumber Water                             | Plumber W    | ater      | Dehradun    | 1234567890 |                            | 200000000  | 12         | 05/23/2024    | 05/23/2024   | 05/22/2025 |

STEP 3: Enter the Details accordingly and click on Save

| The contract of the W               | ATERBIL                                        | CLING.                                          | 59571                             | M                                    |                                   | à |  |  |
|-------------------------------------|------------------------------------------------|-------------------------------------------------|-----------------------------------|--------------------------------------|-----------------------------------|---|--|--|
| Connection Approval                 | Schedule Maintenance I                         | Details                                         |                                   |                                      |                                   |   |  |  |
|                                     | All Fields Marked (*) are Mandatory            |                                                 |                                   |                                      |                                   |   |  |  |
| Generate Consumer Code              | Division                                       | E.E Pithuwala                                   |                                   |                                      |                                   |   |  |  |
| Industrial Connection               | Select Scheme                                  | SELECT                                          |                                   |                                      | ▼ *                               |   |  |  |
| Plumber and Maintenance Scheduled ) | Select Maintenance Type                        | Select                                          |                                   |                                      | <b>v</b> *                        |   |  |  |
| Pending Connection Report           | Description                                    |                                                 |                                   |                                      |                                   |   |  |  |
| Print Work Order                    | Start Date<br>End Date                         |                                                 | Hrs V                             | Min ✔ (mm/dd/yyy<br>Min ✔ (mm/dd/yyy | y hh:mm)*<br>y hh:mm)*            |   |  |  |
| Collection Reports                  |                                                |                                                 |                                   |                                      | · ·                               |   |  |  |
| Demand Reports                      |                                                |                                                 | Save                              |                                      |                                   |   |  |  |
| Other Reports                       | mid SchemeId Maintenar   EDIT 1 317 Water Pipe | nceType Description<br>e Line Pipe Line leakage | StartDate<br>5/29/2024 7:00:00 AM | EndDate<br>5/29/2024 1:00:00 PM      | EntryDate<br>5/29/2024 1:28:10 PM |   |  |  |
| Change Password                     | EDIT 2 323 Water OHT                           | T OHT Cleaning                                  | 5/30/2024 1:00:00 AM              | 5/30/2024 3:00:00 AM                 | 5/29/2024 1:58:01 PM              |   |  |  |
| Logout                              |                                                |                                                 |                                   |                                      |                                   |   |  |  |
|                                     | Designed & 1                                   | Developed by NIC I                              | Dehradun                          |                                      |                                   |   |  |  |